چگونه می توان در Word برای صفحات شماره متفاوت تعریف کرد؟

۱-ابتدا باید Document خود را بخشبندی (Section) کنید. برای بخش بندی متن از منوی Page Layout بر روی آیکون Breaksکلیک کنید، در پنجره باز شده از قسمت Section Breaks گزینه مورد نظر را انتخاب کنید.

۲- پس از بخش بندی کردن متن از منوی Insert بر روی آیکونPage Number کلیک کنید و طریقه چیدمان شماره صفحه را به سلیقه خود انتخاب کنید.

۳- به بخش مرد نظر رفته، از منوی Insert بر روی آیکون Page Number کلیک کنید. از گزینههای آن گزینه مورد نظر خود را انتخاب کنید تا تمامی صفحات دارای شماره صفحه شوند.

۴- پس از درج شماره صفحه منوی Design فعال می شود با استفاده از Previus Section و Next Section می توانید بین Sectionها حرکت کنید.(تصویر ۱)

تصوير ۱

|                        | <b>B</b> 9. | 0)7              | ما                             | doc [Cor.پرتو گا   | npatibility Mode             | ] - Microso | ift Word  |                                                      | Header & Footer Too                                               | ls                              |                            | 1000                  |
|------------------------|-------------|------------------|--------------------------------|--------------------|------------------------------|-------------|-----------|------------------------------------------------------|-------------------------------------------------------------------|---------------------------------|----------------------------|-----------------------|
| 9                      | Home        | Insert           | Page Layout                    | References         | Mailings                     | Review      | View      | Acrobat                                              | Design                                                            |                                 |                            |                       |
| Header                 | Footer      | Page<br>Jumber * | Date Quick P<br>& Time Parts * | icture Clip<br>Art | Go to Go to<br>Header Footer |             | Differer  | it First Page<br>it Odd & Even Pages<br>ocument Text | + Header from Top:<br>Footer from Bottom:<br>Insert Alignment Tab | 1.25 cm                         | Close Header<br>and Footer |                       |
| Header & Footer Insert |             |                  |                                | Navigation         |                              |             |           | Options                                              | Position                                                          |                                 | Close                      |                       |
| L                      |             |                  | 3                              |                    | 1.2.1.1.1.1                  | 121113      | 1 + 4 + 1 | . 5 . 1 . 6 . 1                                      | 17118 <u>1</u> 11911                                              | + 10 + 1 + 11 + 1 + 12 + 1 + 13 | • + • 14 • + • 1           | 5_1 + 16 + 1 + 17 + 1 |

۵- با استفاده از Previus Section و Next Section به بخش مورد نظر بروید چنانچه آیکون Link to Previos مانند تصویر ۲ روشن بود بر روی آن کلیک کنید تا مانند تصویر ۳ خاموش شود.

تذکر: هر بخشی را که میخواهید شماره صفحه متفاوت داشته باشد باید مورد شماره ۵ تکرار شود.

تصویر ۲

| <b>C</b> )             | 9      | • (U) =          | doc [Compatibility Mode] - Microsoft Word. منكوه أفرينش مورجه |           |             |                       |                                |                                      |           | Header & Footer Tools                                 |                                                                   |                    |       |                            |
|------------------------|--------|------------------|---------------------------------------------------------------|-----------|-------------|-----------------------|--------------------------------|--------------------------------------|-----------|-------------------------------------------------------|-------------------------------------------------------------------|--------------------|-------|----------------------------|
| 9                      | Home   | Insert           | Page Layo                                                     | ut Refe   | rences      | Mailings              | Review                         | View                                 | Acrobat   | Design                                                |                                                                   |                    |       |                            |
| Header                 | Footer | Page<br>Number * | Date Quic<br>& Time Parts                                     | k Picture | Clip<br>Art | Go to<br>Header Poice | Previo<br>R Next S<br>R Link t | ous Section<br>Section<br>o Previous | Differen  | nt First Page<br>nt Odd & Even Pages<br>Document Text | Header from Top:     Footer from Bottom:     Insert Alignment Tab | 1.25 cm<br>1.25 cm | * *   | Close Header<br>and Footer |
| Header & Footer Insert |        |                  | Navigation                                                    |           |             | Options               | Position                       |                                      |           | Close                                                 |                                                                   |                    |       |                            |
| L                      |        |                  |                                                               | 3 1 1 2 1 | 1 . 1 .     | 1.8.1.1.1             | 121113                         | 1 1 4 1 1                            | 5 1 1 6 1 | 1 • 7 • 1 • 8 <u>1</u> 1 • 9 •                        | 1 • 10 • 1 • 11 • 1 • 12 • 1 • 13                                 | 1 1 14 1           | • 15/ |                            |

| Ca              | 9        | • (U) =          | . مورچه           | doc.شكوه أفرينش.    | [Compatibility | Mode] - Mi       | icrosoft Wo      | rd                                            | Header & Footer Too              | ls                          |              |       |                                 |
|-----------------|----------|------------------|-------------------|---------------------|----------------|------------------|------------------|-----------------------------------------------|----------------------------------|-----------------------------|--------------|-------|---------------------------------|
| 9               | Home     | Insert           | Page Layout       | References          | Mailings       | Review           | View             | Acrobat                                       | Design                           |                             |              |       |                                 |
|                 | B        | Page<br>Number * | 5                 |                     |                | Previous Section |                  | Differer                                      | nt First Page                    | + Header from Top:          | 1.25 cm      | -     |                                 |
|                 |          |                  |                   |                     |                |                  |                  | Different Odd & Even Pages Show Document Text |                                  | Footer from Bottom: 1.25 cm | 1.25 cm      | \$    |                                 |
| Heade           | r Footer |                  | & Time Parts =    | Picture Clip<br>Art | Header Forter  |                  |                  |                                               |                                  | 📄 Insert Alignment Tab      |              |       | and Footer                      |
| Header & Footer |          |                  | Insert Navigation |                     |                | _                | Options Position |                                               |                                  |                             | Close        |       |                                 |
| L               |          |                  | 3                 | 1121111             | ()             | 121113           | 1 1 4 1 1        | 5 • 1 • 6 • 1                                 | 1 • 7 • 1 • 8 <u>v</u> 1 • 9 • 1 | 10 1 1 1 1 1 1 12 1 13      | • • • 14 • • | · 15/ | <u>)</u>     16   <u>]</u>   17 |

۶- مانند تصویر ۴ پنجره Page Number Format را باز کنید و از قسمت Page Numbering گزینه Start at را انتخاب کرده و شماره صفحه مورد نظر را تایپ کنید.

تصوير۴

|                                                             | - U) =                                                                                               | اما                                               | doc [Cor.پرتو گ    | mpatibility Mode]                                                                                                    | - Microso                                                    |                                        | Header & Footer Too                      |                                                                                                    |                      |  |  |
|-------------------------------------------------------------|----------------------------------------------------------------------------------------------------|---------------------------------------------------|--------------------|----------------------------------------------------------------------------------------------------|--------------------------------------------------------------|----------------------------------------|------------------------------------------|----------------------------------------------------------------------------------------------------|----------------------|--|--|
| Home                                                        | Insert P                                                                                             | age Layout                                        | References         | Mailings                                                                                                    | Review                                                       | View                                   | Acrobat                                  | Design                                                                                                    |                      |  |  |
| Header & I                                                  | Page<br>Number + Dat<br>2 Tin<br>1 Op of Pag                                                         | e<br>Quick Pi<br>me Parts *                       | icture Clip<br>Art | Go to Go to<br>Header Footer<br>Nat                                                                                           | Previou<br>Next S<br>Link to<br>Vigation                     | us Section<br>ection<br>) Previous     | Differer                                 | nt First Page<br>nt Odd & Even Pages<br>Pocument Text<br>Options                                                     |                      |  |  |
| 1 > 16 > 1 > 17 > 1 > 18 > 1 > 19 > 1 > 20 > 1 = 20 > 1 = 1 | Bottom of     Page Marg <u>Page Marg     <u>C</u>urrent Po     <u>Format Page     Remove Pa </u></u> | Page<br>ins<br>sition<br>ge Numbers<br>ge Numbers | Page<br>Numb       | Inumber Format I, 2, 3 Indude chapter numb hapter starts with s se separator: xamples: numbering Continue from prev Start at: | ),<br>ver<br>tyle: Hea<br>- (<br>1-1,<br>ious section<br>• • | ding 1 4<br>hyphen) 4<br>1-A<br>Cancel | به ایکمر<br>های بیا<br>متر میت<br>مقداری | یر دو در و اشع<br>ز جنس نور و اشع<br>ں دارد و بر سلول<br>با سرعت نموذ منت<br>ماست .اشعه گاما به<br>شعه گاما تابش کند | و ا<br>یکبہ<br>ان آل |  |  |

پس از کلیک کردن بر روی OK شماره صفحه جدید در بخش مورد نظر درج میشود. برای بخشهای دیگر نیز همین مراحل را تکرار کنید.